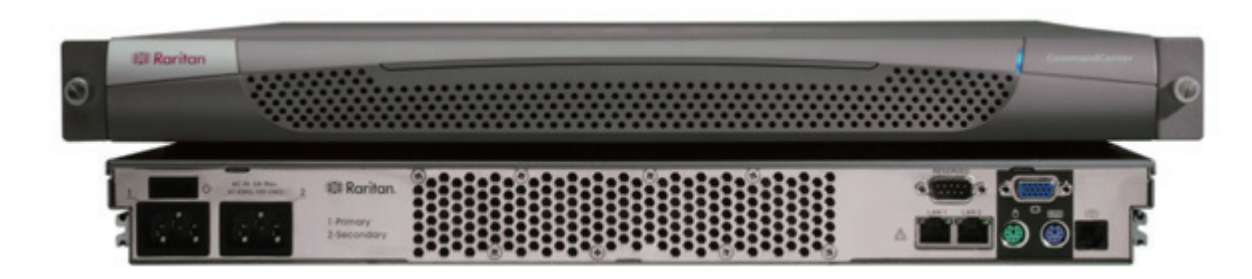

### CommandCenter Secure Gateway 개요

안전한 액세스 및 IT 장치 제어를 통합하도록 설계된 Raritan의 관리 소프트웨어 플랫폼인 CommandCenter Secure Gateway(CC-SG) G1 장치를 구입하신 것을 축하합니다. 이 문서는 가장 짧은 시간 동안 CC-SG를 설치하고 실행하는 지침을 제공합니다. CC-SG를 설치하기 전에 CC-SG에서 관리될 장치를 준비해야 합니다. 자세한 내용은 Raritan 디지털 솔루션 배치 설명서를 참조하십시오.

### I. CC-SG 의 포장을 뜯습니다

다음과 같은 내용물이 들어 있어야 합니다. (1) CommandCenter Secure Gateway 장치 (1) 랙 장착 키트 (2) 전원 코드 (1) CAT 5 네트워크 케이블 (1) 인쇄된 빠른 설정 안내서(이 문서) (1) Raritan 사용자 설명서 CD-ROM 등록 및 보증서

#### 기술 지원

여기에 나열된 모든 항목을 받지 않았으면 Raritan U.S.에 전화 800.724.8090으로 문의하거나(미 동부 시간 기준 오전 8시 ~ 오후 8시) 해당 지역 Raritan 지사로 문의하십시오.

### 랙 위치 결정

CC-SG용 랙의 적합한 위치를 결정하십시오. 통풍 이 잘 되는 깨끗하고 먼지가 없는 장소이어야 합니 다. 열, 전기 소음 및 자기장이 발생하는 곳을 피하 고 접지된 전원 콘센트 가까이에 두십시오.

# Ⅱ. 케이블 연결

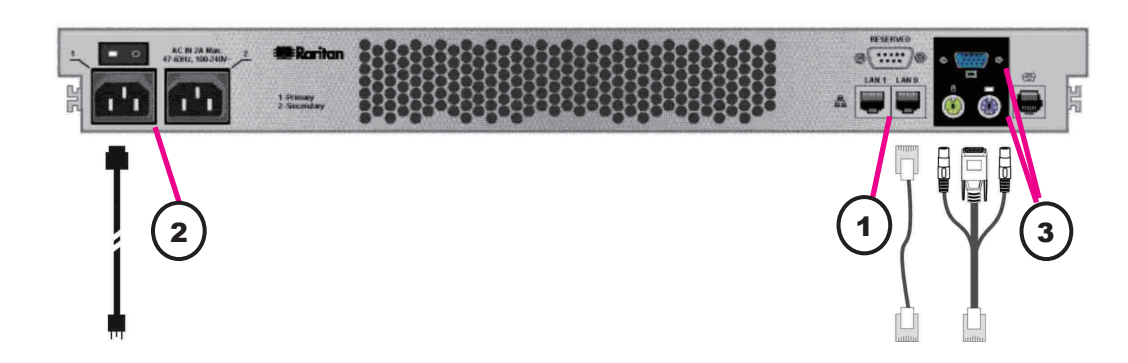

**1.** 네트워크 LAN 케이블을 CC-SG 장치의 후면 패널에 있는 LAN 0 포트에 연결합니다. 케이블의 다른 끝을 네 트워크에 연결합니다.

2. 포함된 AC 전원 코드를 CC-SG 장치의 후면 패널에 있는 전원 포트 1에 연결합니다. 코드의 다른 끝을 AC 전 원 콘센트에 꽂습니다.

3. 키보드와 비디오 케이블을 CC-SG 장치의 후면 패널에 있는 해당 포트에 연결합니다.

## III. CC-SG IP 주소 설정

1. 장치의 후면 패널에 있는 전원 스위치를 눌러 CC-SG를 켭니다. 참고: CC-SG를 끄려면 POWER 버튼을 꾹 누르고 CC-SG가 꺼질 때 까지 1분 정도 기다립니다.

**2.** 비디오 출력에 로그인 프롬프트가 표시되면 admin/raritan으로 **로그인합니다**. 사용자 이름과 암호는 대소문자를 구분합니다.

**3.** 암호를 변경할 것인지 묻는 메시지가 표시되면 먼저 **raritan**을 입 력하고 새 암호를 입력한 다음 암호를 확인하기 위해 새 암호를 다시 입력합니다.

**4.** 관리자 콘솔이 나타납니다. **CTRL+X**를 입력하여 콘솔 맨 위에 있 는 메뉴를 선택합니다.

5. 작동 메뉴를 선택합니다.

6. 네트워크 인터페이스 메뉴를 선택합니다.

**7. 네트워크 인터페이스 구성**을 선택합니다. 네트워크 인터페이스 구성 화면이 나타납니다.

8. 구성 란에서 DHCP 또는 Static(정적)을 선택합니다 Static(정 적)을 선택할 경우 정적 IP 주소를 입력합니다. 필요할 경우 DNS 서 버, 넷마스크 및 게이트웨이 주소를 지정합니다.

9. 저장을 선택합니다. CC-SG가 다시 시작될 때까지 몇 분 동안 기 다립니다.

기본 CC-SG 설정: IP 주소: 192.168.0.192 서브넷 마스크: 255.255.255.0 사용자 이름/암호: admin/raritan

# IV. CC-SG에 로그온

**1.** CC-SG를 시작하면 지원되는 인터넷 브라우저를 사용하여 CC-SG의 URL인 http://<IP 주소>/admin(예: http://10.10.3.30/ admin)를 입력합니다.

2. 보안 경고 창이 나타나면 예를 클릭합니다.

**3.** 지원되지 않는 Java Runtime Environment 버전을 장치에서 사용하면 경고가 나타납니다 로그인 창이 나타납니다.

**4.** 기본 로그인 이름과 암호(admin/raritan)를 사용하여 CC-SG에 로그온합니다.

| Operation          |    |                          |
|--------------------|----|--------------------------|
| Status Consoli     | 50 | Metwork Interface Config |
| Metwork Interfaces | 55 | Piny                     |
| Admin              | 55 | Inscendule               |
| 1757 - Thes        | 55 | Static Routes            |

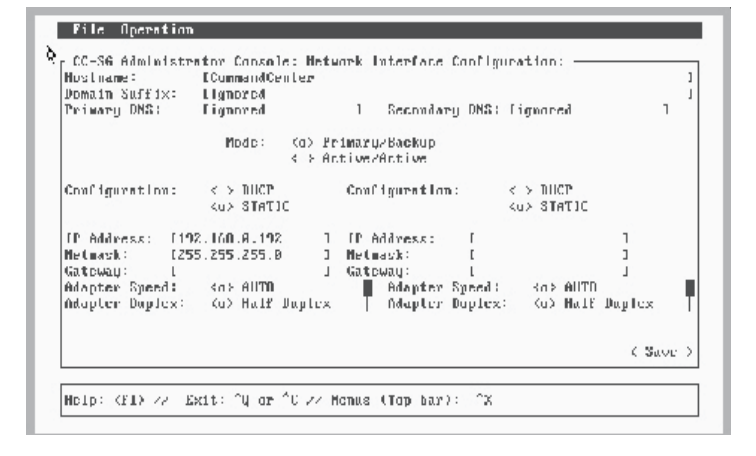

| 🗷 Raritan. |        |
|------------|--------|
| 사용자 이름:    |        |
| 암호:        |        |
|            | 로그인 취소 |
| 상태 :       |        |
|            |        |
|            |        |
|            |        |

자세한 내용은 CommandCenter Secure Gateway 관리자 설명서 를 참조하십시오.